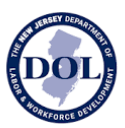

# How to Use the New Jersey Certified Payroll Database New Jersey Department of Labor & Workforce Development

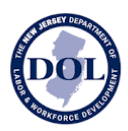

# About

The New Jersey Wage Hub collects public works contracts and certified payrolls in accordance with the Prevailing Wage Act and the Diane B. Allen Act.

The New Jersey Certified Payroll Database makes all certified payrolls collected through the New Jersey Wage Hub available to the public, with some details redacted.

For questions and comments about the site, please contact <u>njwagehubinfo@dol.nj.gov</u>.

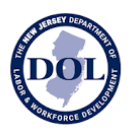

### Search Certified Payroll

The **Search Certified Payroll** tab (the homepage) contains all certified payroll submitted on the New Jersey Wage Hub, with the most recent certified payrolls presented first.

Each row in the table is a unique certified payroll submission.

By default, the following columns are displayed:

| Field                    | Description                                                                                                    |
|--------------------------|----------------------------------------------------------------------------------------------------|
| Contractor Name          | Name of the company.                                                                                                    |
| Project Name             | The name of the project as reported by the project owner.                                                                                                    |
| Public Body              | The contracting agency.                                                                                                    |
| Week Ending Date         | The week ending date as indicated on the certified payroll submission.                                                                                                    |
| (View) Certified Payroll | By clicking this link, you will be able to view<br>and download the individual certified payroll.                                                                               |
|                          | Note: you can download <b>all</b> the certified<br>payroll from your search by clicking "Export"<br>and then "Export All Certified Payroll" in the<br>dropdown above the table. |

By selecting the column configuration, you can optionally show and hide the following additional columns:

| Field                          | Description                                                                                                    |
|--------------------------------|----------------------------------------------------------------------------------------------------|
| Contractor Role                | Prime Contractor or Subcontractor.                                                                                                    |
| Contractor Registration Status | Contractor registration status at the time the<br>certified payroll was submitted.<br>This column will show one of the following<br>values: |
|                                | Registered                                                                                                    |

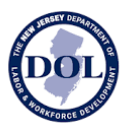

|                             | <ul> <li>In Process</li> <li>Incomplete</li> <li>Notice To Suspend</li> <li>Notice To Revoke</li> <li>Reconsider</li> <li>Expired</li> <li>Denied</li> <li>Suspended</li> <li>Revoked</li> </ul> |
|-----------------------------|----------------------------------------------------------------------------------------------------|
| Contractor Debarment Status | Contractor debarment status at the time the certified payroll was submitted.                                                                                                    |
|                             | This column will show one of the following values:                                                                                                    |
|                             | Previously Debarred                                                                                                    |
|                             | Debarred     Suspended                                                                                                    |
|                             | o ouspended                                                                                                    |
| Project Name                | The name of the project.                                                                                                    |
| Project ID                  | The alphanumeric string used to identify projects within a public body (format may vary between organizations).                                                                                  |
| Project Location            | City and county where the project work takes place.                                                                                                    |
| Award Amount                | The monetary value of the project.                                                                                                    |
| Award Date                  | The date the contract was signed by the contracting agency.                                                                                                    |
| Project Status              | Active or Complete.                                                                                                    |
| Date Wages Due & Paid       | The date the wages declared on this certified payroll were paid.                                                                                                    |
| Submitted Date              | The date the certified payroll was submitted on New Jersey Wage Hub.                                                                                                    |

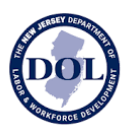

To add or remove columns from the table, click on the columns icon below and toggle the desired columns on or off.

#### Q Search

| FILTERS ← QUICK SEARCH     III                                   | COLUMNS 🛃 EXPORT 🗸                            |                                       |                  |                   |
|------------------------------------------------------------------|-----------------------------------------------|---------------------------------------|------------------|-------------------|
| 13 result(s) found<br>Contractor                                 | Project Name                                  | Public Body                           | Week Ending Date | Certified Payroll |
| Find column<br>Column title                                      | Project 2 - New Li                            | Configure columns by clicking<br>here | 06/28/2023       | VIEW              |
| Contractor Role  Regio action Status  Debarment or tus           | Project 2 - New Li                            | RIVERDALE PUBLIC LIBRARY              | 06/26/2023       | VIEW              |
| Project Name     Project ID     Public Body     Show     toggl   | or hide a column by<br>ling it on or off here | RIVERDALE PUBLIC LIBRARY              | 03/29/2023       | VIEW              |
| Award Amount     Award Date     Project Status                   | ,                                             | RIVERDALE PUBLIC LIBRARY              | 03/29/2023       | VIEW              |
| Week Ending Date     Date Wages Due & Paid     HIDE ALL     SHOV | V ALL                                         | RIVERDALE PUBLIC LIBRARY              | 03/29/2023       | VIEW              |
| 01 Czlapjrwxma                                                   | Demo Project 2 - New Li<br>Active             | RIVERDALE PUBLIC LIBRARY              | 03/29/2023       | VIEW              |

Note: to hide all columns, click "hide all" in the bottom left. All columns will be removed except for

- Contractor
- Project Name
- Public Body
- Week Ending Date
- View Certified Payroll

To show all columns, click "show all" in the bottom right. If you add some or all columns, a horizontal scroll bar will appear at the bottom of the table to enable you to see all the selected content.

#### Filters

Apply filters by clicking on the filter icon above the table. You can apply multiple filters, and the results table will update, as you apply them.

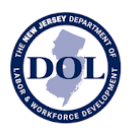

Note: You can filter *both* on fields which are visible in the table as well as values which are not visible in the table. For example, you do not have to display the Project Status column in order to filter on projects which are "Active."

| Q Sea            | irch                  |                                       |                         |                        |             |                   |
|------------------|-----------------------|---------------------------------------|-------------------------|------------------------|-------------|-------------------|
| FILTERS          |                       |                                       | 2 E                     |                        |             |                   |
| 13 result(s) for | ind                   |                                       | Click here              | to show filter options |             |                   |
| Contractor       |                       | Project Name                          |                         | ,                      | Ending Date | Certified Payroll |
| ×                | Columns<br>Contractor | Operator<br>- contains                | Value<br>▼ Filter value | ALE PUBLIC LIBRARY     | 06/28/2023  | VIEW              |
| × And -          | Columns<br>Contractor | Operator <ul> <li>contains</li> </ul> | Value<br>▼ Filter value | - ALE PUBLIC LIBRARY   | 06/26/2023  | VIEW              |
| + ADD FILT       |                       |                                       | 🛱 REMOVE ALL            |                        |             |                   |
| 1Hudxgddb        |                       | Dem                                   | Add more filters here   | UBLIC LIBRARY          | 03/29/2023  | VIEW              |

To apply a filter:

- 1. Select the field you want to filter
- 2. Choose between "And" or "Or" logic for the filter. By default, multiple filter conditions are "ANDed" together, meaning **all filter conditions** must match an item for it to appear in the results. The OR function provides a way to check for at least one matching condition, as opposed to all of them.
- 3. Select an operator (explained in the table below)
- 4. Enter a value (free text, a date selection, or multiple or single values from preconfigured options, depending on the field)

| Operator | Description                                                                                                    |
|----------|----------------------------------------------------------------------------------------------------|
| Contains | Valid for a column that contains text or<br>numbers. Specify a single value. Results<br>include only records where the data in the<br>column <b>contains</b> the value in the filter. |
| Equals   | Valid for a column that contains text or<br>numbers. Specify a single value. Results<br>include only records where the data in the<br>column <b>matches</b> the value in the filter.  |

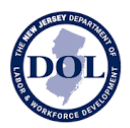

| Starts With                 | Valid for a column that contains text or<br>numbers. Specify a single value. Results<br>include only records where the data in the<br>column <b>begins</b> with the value in the filter.                                               |
|-----------------------------|----------------------------------------------------------------------------------------------------|
| Ends With                   | Valid for a column that contains text or<br>numbers. Specify a single value. Results<br>include only records where the data in the<br>column <b>ends</b> with the value in the filter.                                                 |
| Is Empty                    | Valid for a column that contains text,<br>numbers, or dates. Do not specify a value.<br>The operator tests only for the absence of<br>data in the column. Results include only<br>records where <b>there is no data</b> in the column. |
| Is Not Empty                | Valid for a column that contains text,<br>numbers, or dates. Do not specify a value.<br>The operator tests only for the presence of<br>data in the column. Results include only<br>records where <b>there is data</b> in the column.   |
| Is Any Of                   | Valid for a column that contains text or<br>numbers. Specify a single value or multiple<br>values. Results include only records where<br>the data in the column contains <b>at least one</b><br><b>of the values</b> in the filter.    |
| Is (Dates Only)             | Valid for a column that contains dates only.<br>Results will include the specified date only.                                                                                                    |
| Is Not (Dates Only)         | Valid for a column that contains dates only.<br>Results will include everything <b>except</b> the<br>specified date.                                                                                                    |
| Is After (Dates Only)       | Valid for a column that contains dates only.<br>Results will include everything for all dates<br>following the specified date ( <b>not inclusive</b> ).                                                                                |
| Is On or After (Dates Only) | Valid for a column that contains dates only.<br>Results will include everything for all dates<br>following the specified date ( <b>inclusive</b> ).                                                                                    |

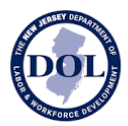

| Is Before (Dates Only)       | Valid for a column that contains dates only.<br>Results will include everything for all dates<br>prior to the specified date ( <b>not inclusive</b> ). |
|------------------------------|----------------------------------------------------------------------------------------------------|
| Is On or Before (Dates Only) | Valid for a column that contains dates only.<br>Results will include everything for all dates<br>prior to the specified date ( <b>inclusive</b> ).     |

### Exporting Results from Search

There are two export options:

- Export All Certified Payroll
- Export Results

| STREAT OF THE STATE OF NEW JERSEY                                                                                    |                               |
|----------------------------------------------------------------------------------------------------|-------------------------------|
| Department of Labor & Workforce Development<br>Wage and Hour Division and Contract Compliance<br>New Jersey Wage Hub | N                             |
|                                                                                                    | SEARCH CERTIFIED PAYROLL HELP |
| Q New Jersey Certified Payroll Database                                                                              |                               |

| 23 result(s) found<br>Contractor | Contractor Role  | Re | Export All Certified Payrolls<br>Export Results | itus | Project Name    | Public Body                   | We  | Certified Payroll |
|----------------------------------|------------------|----|-------------------------------------------------|------|-----------------|-------------------------------|-----|-------------------|
| 01 Czlapjrwxma                   | Prime contractor | Re | gistered                                        |      | New Access Road | Department of Treasury - Cons | 07/ | VIEW              |

#### Export All Certified Payroll

If you choose to export all certified payroll, all the certified payroll data from your search results will be exported.

The export will be in an Excel file with **two** tabs.

The first tab will contain all certified payroll details **except** fringe benefits:

- Company details
- Project details
- Payroll Number
- Date Wage Due & Paid

New Jersey Department of Labor & Workforce Development NEW JERSEY WAGE HUB https://njwages.nj.gov/ njwagehubinfo@dol.nj.gov

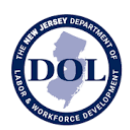

- Week Ending Date
- Employee Details
- Employee Job Titles & Trades
- Employee Hours Worked
- Employee Hourly Rates
- Employee Deductions
- Certification Details

The second tab will contain company and project details and fringe benefits:

- Company details
- Project details
- Payroll Number
- Date Wage Due & Paid
- Week Ending Date
- Fringe Benefits

#### Export Results

If you wish to capture the high-level results of your search, you can export the table with all rows (all pages of results) and your selected columns.

The table results will be exported to Excel.

## View An Individual Certified Payroll

If you wish to view and/or download an individual certified payroll, click the "View" button in the far-right column.

| () OFFICIAL SITE                           | OF THE STATE OF NEV                                        | / JERSEY                    |                  |                 |                               |                       |
|--------------------------------------------|------------------------------------------------------------|-----------------------------|------------------|-----------------|-------------------------------|-----------------------|
| Department of Labor<br>Wage and Hour Divis | & Workforce Developr<br>ion and Contract Com<br>ey Wage Hu | nent<br>bliance<br><b>b</b> |                  |                 |                               | N                     |
|                                            |                                                            |                             |                  |                 | SEARCH C                      | ERTIFIED PAYROLL HELP |
| Q New le                                   | rsev Certifi                                               | ed Pavroll                  | Database         |                 |                               |                       |
| THETERS at QU                              | ICK SEARCH III COLUM                                       | NS 🗄 EXPORT 🗸               | butububu         |                 |                               |                       |
| Contractor                                 | Contractor Role                                            | Registration Status         | Debarment Status | Project Name    | Public Body                   | Wei Certified Payroll |
| 01 Czlapjrwxma                             | Prime contractor                                           | Registered                  |                  | New Access Road | Department of Treasury - Cons | 07/ view              |
| 01 Czlapjrwxma                             | Prime contractor                                           | Registered                  |                  | New Access Road | Department of Treasury - Cons | 07/ VIEW              |
|                                            |                                                            |                             |                  |                 |                               |                       |

The certified payroll submission is divided into four steps:

1. Company details

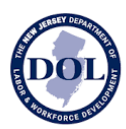

- 2. Employee hours worked and deductions
- 3. Fringe benefits
- 4. Certification

It is possible to navigate between any of these steps by clicking on the stepper or numbered title section.

| Vector of Woge & Hour<br>lew Jersey Wage Hub                                                                                                    |                                                                                                    | NJ                        |
|----------------------------------------------------------------------------------------------------|----------------------------------------------------------------------------------------------------|---------------------------|
|                                                                                                    |                                                                                                    | HOME HER BUSINE           |
| 103                                                                                                    |                                                                                                    |                           |
| Certified Payroll Submission<br>VERNUE PUBLIC LIBRARY Assame Dry, NJ - Contract ID / Poper ID 3678-17                                                                                                    | 2023 - Confernation No. 2022/0504-6 - Newk entiring d                                                                                                    | ato: 103/25/2803          |
| Company Genetic () Employee Proper Worked & Deductions () Prope Security                                                                                                    | @Certfution                                                                                                    | ± powerstate corr         |
| 1 Campany Datalla                                                                                                    |                                                                                                    |                           |
| Exception                                                                                                    | Server 2. Press 8                                                                                                    |                           |
| Locate States                                                                                                    |                                                                                                    |                           |
| YOR Boy IS                                                                                                    | Contactor Regulation Contribute Humber                                                                                                    |                           |
| 110 Nay III<br>Pagina makao Sarana 210 Najarji<br>100 Nay III, Aliansia Dag Albana                                                                                                    | Contailer Regulation Contrains Rootion<br>- Two Loose<br>- 8                                                                                                    | 0                         |
| Tree Hay IN<br>Region and an Database Distance of the<br>Tree Hayer Database Distance of the Alberton<br>Theorem Control Control Contro       | Contractor Registration Contractor Norther<br>Provid Losses<br>8<br>reset being Year<br>10. (Pr. (102)                                                              | 0                         |
| 100 Hight<br>Science Street Science (<br>100 Hight, Allando Chy Allando)<br>Hight Science Science<br>Science Science Science<br>Science Science Scien | Contractor Regionalizer Contractor Humbles<br>Prevel Locale<br>a<br>create India (Spar<br>Contractor State)<br>Chick a<br>Other Contractors<br>Click a              | ●<br>ny step to<br>pen it |
| In the II<br>Population States for Society<br>IN the NL effects of the Annexi<br>The Next Section<br>Contains<br>2. Employee Hours Worked & Deductions                                                                                                    | Click a                                                                                                    | ●<br>ny step to<br>ben it |
| Tritting III Proper Landon Garano Dis Sweet Co<br>TUE Star (E. Allanda Dis, Asses) Env Tage Co a Tria<br>OCTIONS  2. Employee Hours Worked & Deductions  3. Fringe Benefits                                                                                                    | Committe Registration Contracts Humble<br>Paul Tools<br>(a)<br>(a)<br>(b) (h) (b)<br>(c) (h) (b)<br>(c)<br>(c) (c)<br>(c)<br>(c)<br>(c)<br>(c)<br>(c)<br>(c)<br>(c) | ●<br>ny step to<br>ben it |